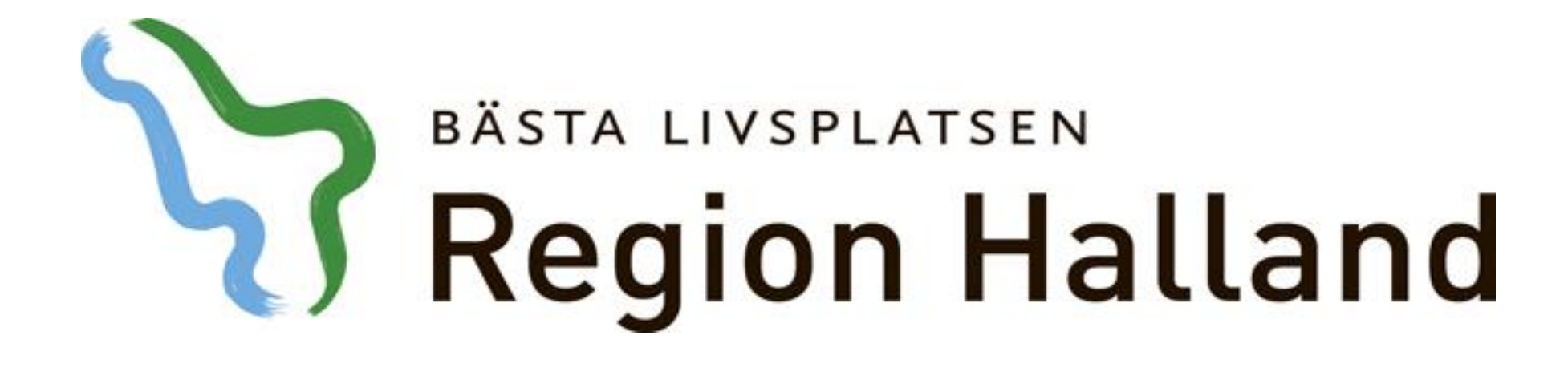

Presentation av moderniserad tidbok Seriebokning

2016-05-17

Ansvarig för innehåll: Vårdsystem

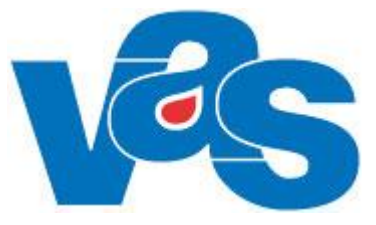

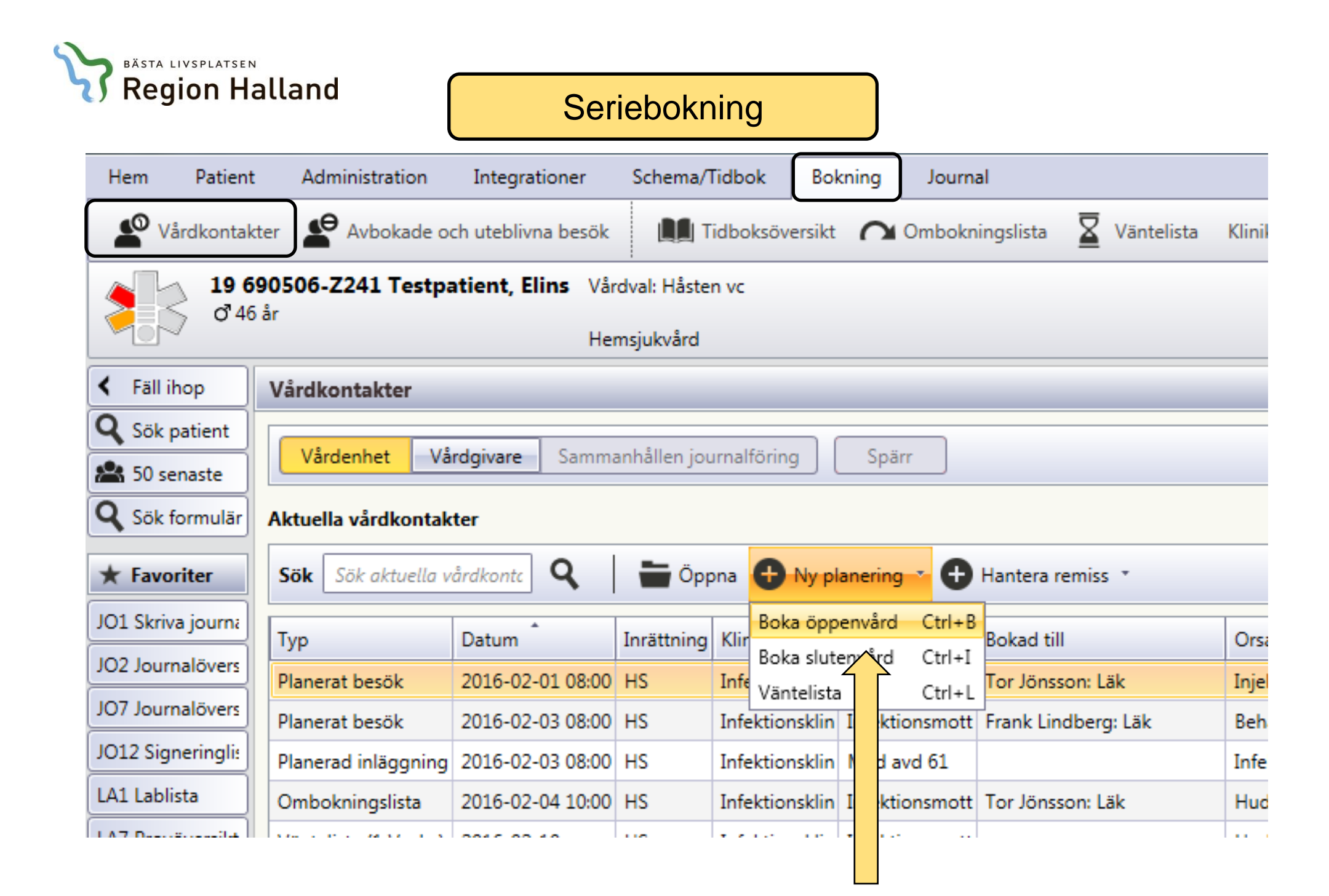

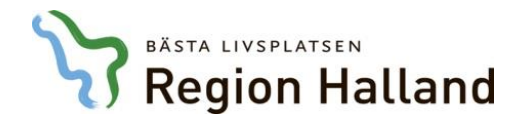

### Vårdkontaktsunderlag

| VAS Kommande (EKL916)                                                                                                    |                                                                            |                            |                               |                          |                              |     |                  |     |          |                  |   |   |
|----------------------------------------------------------------------------------------------------|----------------------------------------------------------------------------|----------------------------|-------------------------------|--------------------------|------------------------------|-----|------------------|-----|----------|------------------|---|---|
| Hem Patient                                                                                                    | Administration Integrationer Schema/Tidbok                                 | Bokning                    | Journal                       |                          |                              |     |                  |     |          |                  |   |   |
| Vårdkontak                                                                                                    | ter 🖉 Avbokade och uteblivna besök 🛛 🛄 Tidboksö                            | översikt 🌈                 | 🖌 Ombokningslista 🛛 🗕 Vänteli | sta Klinikens vårdkontak | ter 🔻                        |     |                  |     |          |                  |   |   |
| 19 721003-Q208 Glasvas, Britta <ul> <li>Blodgrupp</li> <li>Y 43 år</li> <li>Fast vårdkontakt</li> <li>Hemsjukvård</li> <li>Skriv ut</li> <li>V isa mer</li> <li>Klinik: Infektionsklin</li> <li>Infattning: HS</li> </ul> |                                                                            |                            |                               |                          |                              |     |                  |     |          |                  |   |   |
| < Fäll ihop                                                                                                    | Vårdkontaktsunderlag ÖV                                                    |                            |                               |                          |                              |     |                  |     |          |                  | > | × |
| <b>Q</b> Sök patient                                                                                                    |                                                                            |                            |                               |                          |                              |     |                  |     |          |                  | 0 |   |
| 😫 50 senaste                                                                                                    | 🖉 Redigera 📓 Åter till väntelista 🏠 Ny problemgrupp                        |                            |                               |                          |                              |     |                  |     |          |                  |   |   |
| <b>Q</b> Sök formulär                                                                                                    | Vårdkontaktuppgifter - ÖV                                                  |                            |                               |                          |                              |     |                  |     |          |                  |   |   |
| ★ Favoriter                                                                                                    | Mottagning *                                                               | Medic                      | inskt verksamhetsområde *     | Besö                     | ksorsak *                    |     | Besöksorsak      |     |          |                  |   |   |
| JO1 Skriva journa                                                                                                    |                                                                            | <ul> <li>Välj n</li> </ul> | nedicinskt verksamhetsområde  | ▼ Välj                   | besöksorsak                  | · • | Välj besöksorsak |     | EQ.      |                  |   |   |
| JO2 Journalövers                                                                                                    |                                                                            | Konta<br>Välj k            | <b>kttyp *</b><br>ontakttyp   | Ensl                     | csform *<br>kB Enskilt besök |     | Akut<br>Nei      |     | Välj Ja/ | <b>c*</b><br>Nej | - |   |
| JO7 Journalövers                                                                                                    |                                                                            |                            |                               |                          |                              |     |                  |     |          | -                |   |   |
| JO12 Signeringli:                                                                                                    | Planeringsuppgifter                                                        |                            |                               |                          | (                            |     |                  |     |          |                  |   |   |
| LA1 Lablista                                                                                                    | 🕒 Ny planering 🗠 Omboka 🗙 Avboka Fält med asterix (*) är obligatoriska och |                            |                               |                          |                              |     |                  |     |          |                  |   |   |
| LA7 Provöversikt                                                                                                    | måste fyllas i innan du kan spara bokningen                                |                            |                               |                          |                              |     |                  |     |          |                  |   |   |
| LA10 Ej sända lał                                                                                                    |                                                                            |                            |                               |                          |                              |     |                  |     |          |                  |   |   |
| RF14 Allmänrem                                                                                                    |                                                                            |                            |                               |                          |                              |     |                  | gen |          |                  |   |   |

| Vårdkontaktsunderlag ÖV                          |                                |                     |
|--------------------------------------------------|--------------------------------|---------------------|
| Redigera 📓 Åter till väntelista 🍄 Ny problemgrup | p                              |                     |
| Vårdkontaktuppgifter - ÖV                        |                                |                     |
| Mottagning *                                     | Medicinskt verksamhetsområde * | Besöksorsak*        |
| Inf Infektionsmottagning *                       | 121 Infektionssjukvård 🔹       | Beh Behandling      |
|                                                  | Kontakttyp *                   | Besöksform *        |
|                                                  | Vālj kontakttyp                | EnskB Enskilt besök |
| Planeringsuppgifter                              |                                |                     |
| 🕒 Ny planering 🗥 Omboka 🗙 Avboka                 |                                |                     |
| Datum Tid Bokad till                             |                                |                     |

**Obligatoriskt** fält som inte fyllts i markeras med röd ram i de fall du använt TABB-tangenten när du fyllt i fälten

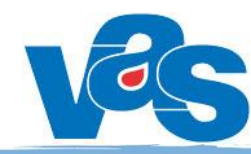

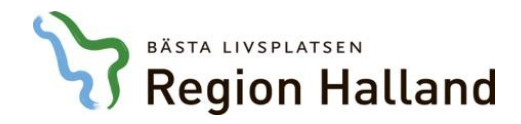

# Välj tid för planeringen – boka tid

| Planeringsuppgifter              | ← Välj Ny planering                                                                                                    | Urvalsfält                                                                                         | Utökad sökfunktion                                    |
|----------------------------------|----------------------------------------------------------------------------------------------------|----------------------------------------------------------------------------------------------------|-------------------------------------------------------|
| Datum (Ctrl+N) Bokad till        | Välj tid för planeringen<br>Datum Ange datum HOSP XYZ215 XYZ220 XXYZ<br>Resurs Välj resurs                                                 | Z224 X     Välj HOSP       Krkeskategori     Välj vrkeskategori       Schematyp     Välj schematyp | • Q Nästa lediga tid<br>tider                         |
| Bokningsbar aktivitet = Grön     | Tor Jönsson: Läk<br>XYZ215<br>07:00                                                                                                    | Image: style="text-align: center;">• • • • • • • • • • • • • • • • • • •                           | Zoom -<br>Sven-Erik Berg: Läk<br>XYZ224               |
| Ej bokningsbar aktivitet = Orang | 08:00         Mottagningsbesök         1         19           Mottagningsbesök         1         19           09:00         Fika         0 | Mottagningsbesök 02<br>Mottagningsbesök 02<br>Fika 02                                              | Mottagningsbesök 02<br>Mottagningsbesök 02<br>Fika 02 |
| Frånvaro = Rosa                  | 10:00 Akutbesök<br>Schematyp: M Välj önska                                                                                                 | d tid genom att marke                                                                              | era i vit ruta                                        |
|                                  | 12:00 Spärrad tid                                                                                                    | Spärrad tid                                                                                        | Spärrad tid Administration                            |
|                                  | Land Kontrollera vald                                                                                                    | l tid nedan och välj kn                                                                            | app Bekräfta tid                                      |
|                                  | Boka till Sivert Lindström: Läk Bokningsdatum 2016                                                                                         | i-04-20 Besökslängd (min) 30 🚔 Starttid 08:00 🔳 Sluttid                                            | 08:30  Modullängd 30 min Bekräfta tid Avbryt          |

| ٢                                                         | BÄSTA LIVSPLATSEN<br>Region Ha                                  | alland                                                                                                    |                     | Planerin                 | gsupp                   | gifter                           |                    |                                            |                                                                                       |                              |                                 |
|-----------------------------------------------------------|-----------------------------------------------------------------|----------------------------------------------------------------------------------------------------|---------------------|--------------------------|-------------------------|----------------------------------|--------------------|--------------------------------------------|---------------------------------------------------------------------------------------|------------------------------|---------------------------------|
| VAS Kommande                                              | (EKL916)                                                        | ama/Tidhak Rakaina Jaurnal                                                                                              |                     | Milliographical Victoria |                         |                                  |                    |                                            |                                                                                       |                              |                                 |
|                                                           | er O Avbokade och uteblivna besök                               |                                                                                                    | Väntelista Kliniken | ss vårdkontakter 🔻       |                         |                                  |                    |                                            |                                                                                       |                              | <b>^</b> {                      |
| 19 7/2<br>Q 43                                            | 21003-Q208 Glasvas, Britta<br>år<br>Fast vårdkontakt Hemsjukvår | rd                                                                                                    |                     |                          |                         |                                  | Blodgrupp Skriv ut | <ul><li>Avsluta</li><li>Visa mer</li></ul> | Inloggad: EKL916         Roll:       systemadm         ✓       Klinik: Infektionsklin | Avdelning:<br>Inrättning: HS | Paus                            |
| < Fäll ihop                                               | Vårdkontaktsunderlag ÖV                                         |                                                                                                    |                     |                          |                         |                                  |                    |                                            |                                                                                       | ×                            | > Fäll ihop                     |
| Q Sök patient                                             | Redigera 📱 Åter till väntelista 🍫 N                             | Ny problemgrupp                                                                                                    |                     |                          |                         |                                  |                    |                                            |                                                                                       | 🕑 Uppdatera                  | Öppna fönster<br>Patientlista × |
| <b>Q</b> Sök formulär                                     | Vårdkontaktuppgifter - ÖV                                       |                                                                                                    |                     |                          |                         |                                  |                    |                                            |                                                                                       |                              | Vårdkontakte ×                  |
| ★ Favoriter                                               | Mottagning*                                                     | Medicinskt verksamhetsor                                                                                                | mråde *             | Besöksorsak *            |                         | Besöksorsak                      |                    |                                            |                                                                                       |                              | Vårdkontakts ×                  |
| JO1 Skriva journa                                         | Inf Infektionsmottagning                                        | 121 Infektionssjukvård                                                                                                  |                     | Hud Hud                  |                         | Vay besoksorsak                  |                    | εq.                                        |                                                                                       |                              |                                 |
| JO2 Journalövers<br>JO7 Journalövers<br>JO12 Signeringli: | Fyll i plane                                                    | ringsuppgifte                                                                                                    | er i de fa          | ält, aktuella            | a för dig               | g, precis s                      | om i ga            | amla                                       | boknin                                                                                | gen                          |                                 |
| LA1 Lablista                                              | Ny planering      Planera X Ta bort                             | t                                                                                                    |                     |                          |                         |                                  |                    |                                            |                                                                                       | Skriv ut kallelse            |                                 |
| LA7 Provöversikt                                          | Datum Tid Bokad till                                            | DL 1 2016 05 12 00 00 00 20 UIL                                                                                         | LI L ISL 00/2012    | n                        | n                       |                                  |                    |                                            |                                                                                       |                              |                                 |
| RE14 Allmänrem                                            | 2016-05- 3 08:00 - 08:30 Hilmer Jakobssc                        | När första bok                                                                                                    | ningen är           | r gjord, spara           | a <u>inte</u> !         | ägg till resurs 🗙 Ta bort resurs |                    |                                            |                                                                                       |                              |                                 |
| GE16 E-arkiv                                              |                                                                 | Väli iställot kna                                                                                                    | annen Niv           | nlanarina ia             | on för att              |                                  | Det finns inga re  | esurser planerad                           | e                                                                                     |                              |                                 |
| Schemamallar                                              |                                                                 |                                                                                                    |                     |                          | ch for all              | der                              |                    |                                            |                                                                                       |                              |                                 |
| Tidböcker                                                 |                                                                 | lägga till besöl                                                                                                    | k i serien,         | , fortsätt på s          | amma                    | v åtgärd 🗙 Ta bort åtgärd        |                    |                                            |                                                                                       |                              |                                 |
| Frånvaro                                                  |                                                                 | vis tills du är n                                                                                                    | öid med :           | antalet hokni            | ngar                    | ,                                | Dat fings in a k   | te ë des else ess                          | -                                                                                     |                              |                                 |
| Avbokade och ut                                           | •                                                               |                                                                                                    | oju meu i           |                          | ngai                    |                                  | Det linns inga a   | tgarder planerad                           |                                                                                       |                              |                                 |
| Tidboksöversikt                                           |                                                                 | <b>VI.I.</b>                                                                                                    | 0 må                | nader                    |                         |                                  |                    |                                            |                                                                                       |                              |                                 |
| Ombokningslista                                           |                                                                 | Yrkeskategori                                                                                                    | Кот                 | petens                   |                         | Hantera labbremisser             |                    |                                            |                                                                                       | 🕑 Uppdatera                  |                                 |
| Väntelista                                                |                                                                 | Poliklinisk operation<br>Ja © Nej<br>Ursprungsdatum<br>2016-05-13<br>Anmärkningar<br>Kallelse<br>Datum Kontaktsätt Namn | Boka                | d via                    | allekenamn Hitchriven 🕢 | SMS náminnalea                   | Det finns          | inga prover                                |                                                                                       |                              |                                 |
|                                                           |                                                                 |                                                                                                    |                     |                          |                         |                                  |                    |                                            |                                                                                       | Spara Avbryt                 |                                 |
| 3 öppna fönster                                           |                                                                 |                                                                                                    |                     |                          |                         |                                  |                    |                                            |                                                                                       | -[                           | +                               |
|                                                           |                                                                 |                                                                                                    |                     |                          |                         |                                  |                    |                                            |                                                                                       |                              |                                 |

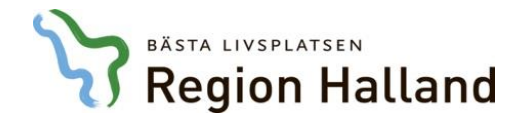

# Välj tid för planeringen – boka fler tider

| Vårdkontaktsunderlag ÖV                             | Välj tid fö | r planeringen                                                                                                    |                 |                                  |                          |                                                                                       |                     |  |
|-----------------------------------------------------|-------------|----------------------------------------------------------------------------------------------------|-----------------|----------------------------------|--------------------------|---------------------------------------------------------------------------------------|---------------------|--|
| Redigera 📱 Åter till väntelista 🍄 Ny problemg       | r Datum 🗸   | Datum Ange datum HOSP XYZ217 X Välj HOSP Välj Yrkeskategori Välj yrkeskategori Välj yrkeskategori Välj yrkeskategori |                 |                                  |                          |                                                                                       |                     |  |
| Vårdkontaktuppgifter - ÖV                           | Resurs V    | älj resurs                                                                                                    |                 | Schematyp                        | Välj schematyp           | <ul> <li>Visa Lediga tider</li> </ul>                                                 |                     |  |
| Mottagning *                                        |             | ag Vecka                                                                                                    |                 | -                                | 2016 v19                 |                                                                                       | Zoom 🗆              |  |
| Inf Infektionsmottagning                            |             | 09 måndag                                                                                                    | 10 tisdag       | 11 onsdag                        | maj - 2016               | 13 fredag                                                                             | 14 lördag 15 söndag |  |
|                                                     | 07:0        | 0                                                                                                    |                 |                                  | må ti on to f            | r lö sö                                                                               |                     |  |
|                                                     | _           |                                                                                                    |                 | 17                               | 25 26 27 28 2            | 9 30 1                                                                                |                     |  |
| Planeringsuppgifter                                 | 08:0        | 0 Motta0&                                                                                                    | Motta0          | Motta(                           | 3 2 3 4 5 6              | 5 7 8 Motta0                                                                          |                     |  |
| 🕂 Ny planering 🧰 Planera 🗙 Ta bort                  | _           | Schemat<br>H30                                                                                                    | Schemat<br>H30  | H30 20                           | 0 16 17 18 19 2          | 3         14         15         Schemat           0         21         22         H30 |                     |  |
| Datum Tid Bokad till Planering                      | 09:0        | 0                                                                                                    |                 | 21                               | L 23 24 25 26 2          | 7 28 29                                                                               |                     |  |
| 2016-05-10 00:00 - 00:00 Registrera                 | t           | Fika 02                                                                                                    | Fika 0.         | Fika                             | 2 30 31 1 2 3            | 4 5 Fika 0.                                                                           |                     |  |
| 2016-05-13 08:00 - 08:30 Hilmer Jakobssc Orsak vänt | a 10:0      | 0 Motta0&                                                                                                    | Motta0          |                                  |                          |                                                                                       |                     |  |
| Välj orsak                                          | -           | Schemat<br>H30                                                                                                    | Schemat<br>H30  |                                  | alj lid for pla          | aneningen igen                                                                        |                     |  |
| Du ser den första bokade                            | 11:0        | •                                                                                                    |                 | kan du meo                       | d fördel anvä            | anda dig av                                                                           |                     |  |
| tiden till vänster om fönstr                        | et          |                                                                                                    |                 | kalenderfu                       | nktionen för             | att snabbt få en                                                                      |                     |  |
| L'ay series                                         | 12:0        | 12:00 Lunch0&                                                                                                    | Lunch 0         | överblick över datum längre fram |                          |                                                                                       |                     |  |
| Medicinsk                                           | p —         | Schemat<br>H30                                                                                                    | Schemat<br>H30  | H30                              | H30                      | H30                                                                                   |                     |  |
| Yrkeskateg                                          | 13:0        | 0 Akutb0                                                                                                    | Akutb0          | Akutb0                           | Akutb0                   | Akutb0                                                                                |                     |  |
|                                                     |             | Schemat<br>H30                                                                                                    | Schemat<br>H30  | Schemat<br>H30                   | Schemat<br>H30           | Schemat<br>H30                                                                        |                     |  |
| Poliklinisk                                         | d 14:0      | 0                                                                                                    |                 |                                  |                          |                                                                                       |                     |  |
|                                                     |             | Fika 0.2                                                                                                    | Files 0.2       | Files 0 9                        | Fika 0 9                 |                                                                                       | <b>▼</b>            |  |
| Anmärknin                                           | Vald tid    |                                                                                                    |                 |                                  |                          |                                                                                       |                     |  |
|                                                     | Boka till H | ilmer Jakobsson: Lä                                                                                                  | ik Bokningsdatu | m 2016-05-10 Besökslä            | ängd (min) 20 🚔 Starttid | 00:00 🖩 Sluttid 00:00 🖡                                                               | Modullängd 20 min   |  |
|                                                     |             |                                                                                                    |                 |                                  |                          |                                                                                       |                     |  |
|                                                     |             |                                                                                                    |                 |                                  |                          |                                                                                       | Bekräfta tid Avbryt |  |
|                                                     |             |                                                                                                    |                 |                                  |                          |                                                                                       |                     |  |

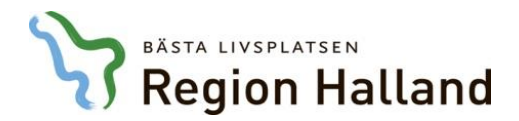

#### Planeringsuppgifter

Planeringsuppgifter

#### Planeringsuppgifter

| Datum      | Tid           | Bokad till      | Planer  | ing 2016-06-23, 10:30 - 11:00, Hilmer Jakobsso | n: Läk (XYZ217)    |
|------------|---------------|-----------------|---------|------------------------------------------------|--------------------|
| 2016-06-23 | 10:30 - 11:00 | Hilmer Jakobsso | Regist  | rerad av EKL916 2016-05-10                     |                    |
| 2016-06-10 | 08:00 - 08:30 | Hilmer Jakobsso | Orsak   | väntan *                                       |                    |
| 2016-05-27 | 10:00 - 10:30 | Hilmer Jakobsso |         |                                                |                    |
| 2016-05-13 | 08:00 - 08:30 | Hilmer Jakobsso |         | Rensa                                          | Behandlande klinik |
|            |               |                 | HV      | Hänvisad till vårgaranti servi                 | Infektionsklin     |
|            |               |                 | К       | Kontrollbesök/återbesök                        | Besökslängd        |
|            |               |                 | М       | Medicinskt orsakad väntetid                    | 30                 |
|            |               |                 | OR      | Orolig patient                                 | Väntetid           |
|            |               |                 | Р       | Patientvald väntetid                           | 0 månader          |
|            |               |                 | V       | Vårdgarantipatient                             | Kompetens          |
|            |               |                 |         | -                                              |                    |
|            |               |                 | Polikli | nisk operation                                 | Bokad via          |
|            |               |                 |         |                                                |                    |

Orsak väntan behöver fyllas i för varje besök Klicka på varje besök för att göra ditt val

| 🕂 Ny plar  | nering 🧰 Pla                                                                            | anera 🗙 Ta bo   | rt                               |                  |  |  |  |  |  |  |
|------------|-----------------------------------------------------------------------------------------|-----------------|----------------------------------|------------------|--|--|--|--|--|--|
| Datum      | atum Tid Bokad till Planering 2016-05-13, 08:00 - 08:30, Hilmer Jakobsson: Läk (XYZ217) |                 |                                  |                  |  |  |  |  |  |  |
| 2016-06-23 | 10:30 - 11:00                                                                           | Hilmer Jakobsso | Registrerad av EKL916 2016-05-10 |                  |  |  |  |  |  |  |
| 2016-06-10 | 08:00 - 08:30                                                                           | Hilmer Jakobsso | Orsak väntan *                   |                  |  |  |  |  |  |  |
| 2016-05-27 | 10:00 - 10:30                                                                           | Hilmer Jakobsso | K Kontrollbesök/återbesök        | -                |  |  |  |  |  |  |
| 2016-05-13 | 08:00 - 08:30                                                                           | Hilmer Jakobsso | Behandlande inrättning           | Behandlande klin |  |  |  |  |  |  |
|            |                                                                                         |                 | HS                               | Infektionsklin   |  |  |  |  |  |  |
|            |                                                                                         |                 | Sektion                          | Besökslängd      |  |  |  |  |  |  |
|            |                                                                                         |                 | Välj sektion                     | - 30             |  |  |  |  |  |  |
|            |                                                                                         |                 | Medicinsk prioritet              | Väntetid         |  |  |  |  |  |  |
|            |                                                                                         |                 |                                  | 0 månader        |  |  |  |  |  |  |
|            |                                                                                         |                 | Yrkeskategori                    | Kompetens        |  |  |  |  |  |  |
|            |                                                                                         |                 |                                  |                  |  |  |  |  |  |  |
|            |                                                                                         |                 | Poliklinisk operation            | Bokad via        |  |  |  |  |  |  |
|            |                                                                                         |                 | 🔘 Ia 🔘 Naj                       |                  |  |  |  |  |  |  |

När Orsak väntan är ifyllt på varje besök är besöken inte längre rödmarkerade. Bokningen går nu att spara längst ner till höger, precis som vid enskilt bokat besök